1° Insérer le CD Filemaker qui va monter tout seul sur le bureau

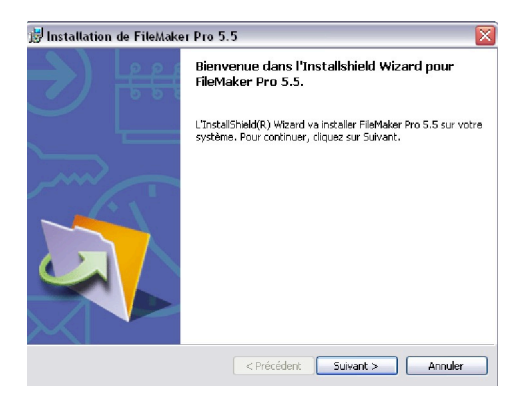

2 ° Acceptez le contrat de licence et cliquez sur suivant

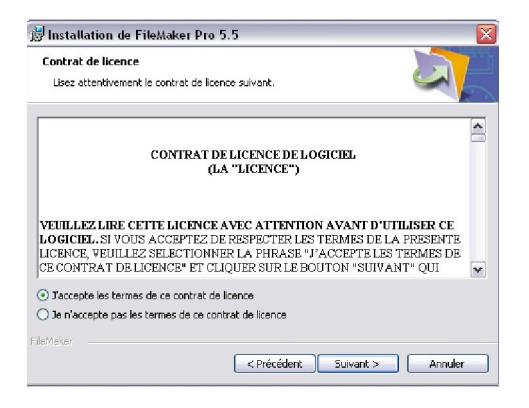

3° Cliquez sur suivant pour installer l'application par défaut dans « program Files », sinon faîtes modifier pour lui indiquer un autre chemin.

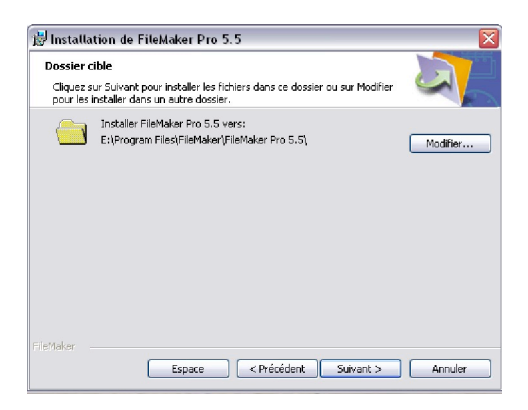

4 ° Sélectionner installation standard et faîtes suivant :

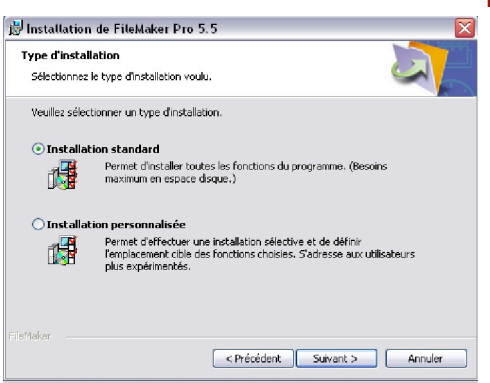

5 ° Cocher bien le protocole TCP/IP et faîtes suivant

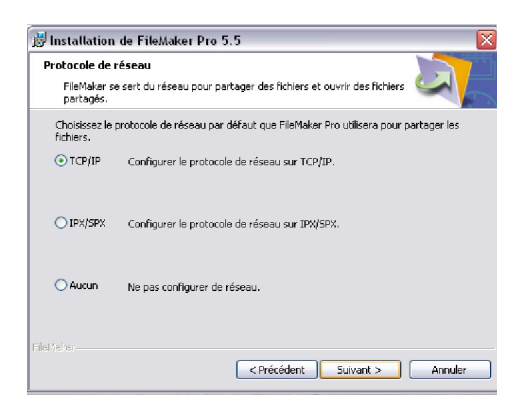

6 ° Placez éventuellement un raccourcis sur le bureau si vous compter utiliser aussi Filemaker et cliquez sui suivant

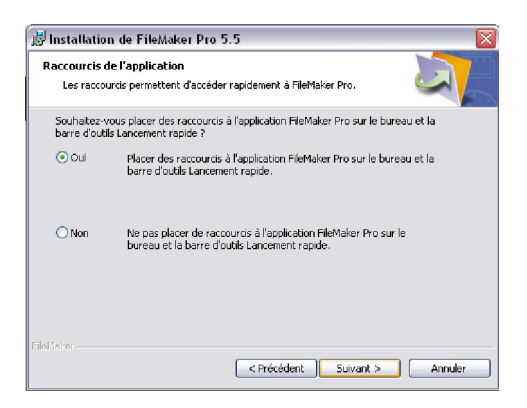

7 ° Rentrer votre code d'installation. Attention, chaque poste utilisateur doit avoir un numéro de série différent, car il s'agit de licence concurrentielle. Si deux postes ont le même numéro de série, vous ne pourrez pas ouvrir votre base Réciproque en même temps. Noter bien le numéro de série qui correspond à chaque poste en vue d'une éventuelle réinstallation.

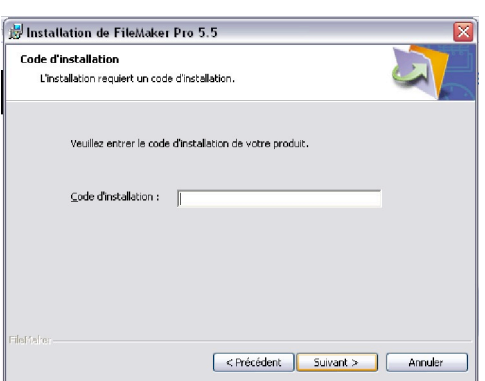

8° Cliquez sur installer pour commencer l'installation

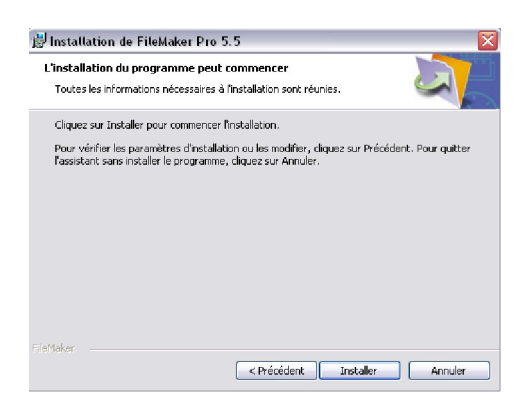

9 ° Attendez que ce fasse l'installation. Vous pouvez suivre la progression avec la ligne verte

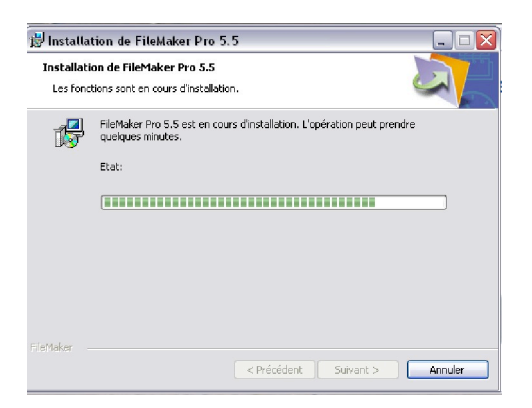

10° Si tout c'est bien déroulé, vous obtenez la fenêtre suivante. Cliquez alors sur Terminer

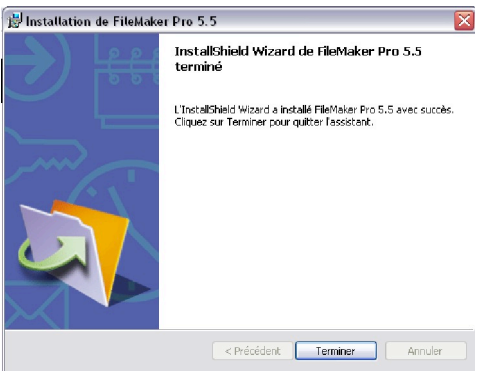

11° Vous avez la possibilité de vous enregistrez dès maintenant en ligne ou de le faire ultérieurement. Selon votre choix, faîtes Suivant ou Annuler

| Veuillez enregistre | r FileMaker Pro 5.5<br>Erregistree vous dès maintenant pour béréficier d'une assistance<br>technape grabule pendant une période limité (à compter de la date de<br>voite premer appel à farsitiance technage) et de pris pécieax au les<br>miss à niveau, et pour receivair les dernières nouvelles au note société<br>et nos produits. |
|---------------------|----------------------------------------------------------------------------------------------------|
|                     | Depuis quel pays vous enregistrez-vous ?                                                                                                    |
|                     | L'adresse d'enregistrement se trouve dans un autre pays (à sélectionner ci-dessous)                                                                                                    |
|                     | France                                                                                                    |
|                     | Cliquez sur Suivant pour afficher vos options de contact et de<br>confidentialité.                                                                                                    |
| FileMaker —         |                                                                                                    |
| FileMaker           | < Précédent Suivant > Annuler                                                                                                    |